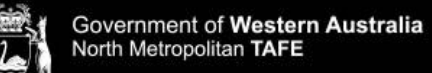

## Printing on NMTAFE printers using Chrome OS

Printing at TAFE from your own device, requires you to be connected to the TAFE WIFI. For information about connecting select, how to access the Campus WIFI.

Information about printing costs and adding funds to your printing account select, printing, photocopying and scanning, at North Metropolitan TAFE.

To print using Chrome OS, the Mobility Print Chrome Extension must be installed onto the device:

1. **Go to** the <u>Chrome Web Store</u>, to access the Mobility Print Extension

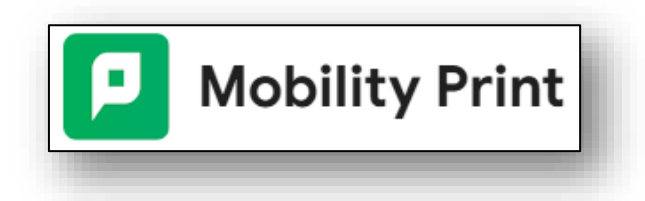

2. Select 'Add to Chrome'  $\rightarrow$  then 'Add extension'

| Add "Mobility           | Print"?                      |
|-------------------------|------------------------------|
| can:                    |                              |
| ead and change all your | data on all websites         |
| iscover devices on your | local network, like printers |
|                         | Cancel Add extension         |
|                         |                              |
|                         |                              |
| Destination             | NMT_FollowMe - [N 🔻          |
|                         |                              |
| Pages                   | All 👻                        |
|                         |                              |
| Copies                  | 1                            |
|                         |                              |
|                         | Color                        |
| Color                   | Color                        |
| Color                   | Color                        |
| Color<br>More settings  | Color                        |

- 3. To print a document,
  - Open a document
  - Type 'Control + P'
  - Select 'NMT\_FollowMe' as the Destination
  - Change any print preferences

**Note:** Colour printing is the default setting which incurs additional costs

- Select Print
- 4. Login to the printer and print.

It can take 5-10 mins to for the print job to be visible on the printer.